パソコン小話(121)

パソコンの大掃除(クリーンアップ)を行う手順

パソコンも長期間使っていると、不要なファイルやゴミが溜まって、動きが鈍くなります。 時々、システムが入っている C ドライブの大掃除を行い、空きを増やして動きを軽くしま しょう。この操作を、「ディスクのクリーンアップ」と言います。

1. エクスプローラーを起動する(画面、左下)

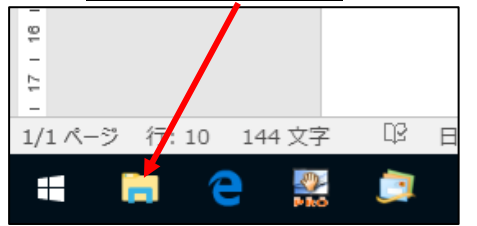

2. PC  $\rightarrow$  ローカルディスク (C)  $\rightarrow$  管理  $\rightarrow$  <u>クリーンアップ</u> ドライブ ツール **>** | **>** PC コンピューター 表示 管理 🗧 🔺 取り出す 2 3 最適化 クリーンアップ フォーマット 自動再生 😘 書き込みを完了する ≪ このディスフを消去する 管理 メディア ← ~ ↑ 🗦 > PC ~ フォルダー (6) 🖈 🤈 イック アクセス デスクトップ 🔎 🕐 neDrive <u>■</u> ダウン<mark></mark>I−ド S PC ビデオ ミュージック 📕 ダウンロード 📕 デスクトップ ~ デバイスとドライ】(3) 🧦 ドキュメント ローメール ディスク (C:) ボリューム (D:) 漏 ピクチャ 空き領域 285 GB/322 GB 🥫 ビデオ 空き領域 228 GB/272 GB 🐌 ミュージック 💺 ローカル ディスク (C:) 🥌 ポリューム (D:)

3. OK

| 🖀 ディスク クリー・アップ - (C:)                                                                                                    | ×                   |
|----------------------------------------------------------------------------------------------------|---------------------|
| ディスク クリーンアップ                                                                                                    |                     |
| ディスク クリーンアップを実行すると<br>増加します                                                                                                    | (C:) の空き領域が 1.16 GB |
| 削除するファイル(F):                                                                                                    |                     |
| 🗹 🌉 ダウンロードされたプログラム ファイル                                                                                                    | 0 パイト 🔨             |
| 🗹 🔒 インターネット一時 ファイル                                                                                                    | 737 MB              |
| 🗆 🖼 オフライン Web ページ                                                                                                    | 2.44 MB             |
| 🔲 📄 DirectX シェーダー キャッシュ                                                                                                    | 0 //1Ի              |
| □ □ 配信の最適化ファイル                                                                                                    | 2.78 MB             |
|                                                                                                    | 001 M4D             |
| 増加するディスク領域の合計:                                                                                                    | 822 MB              |
| - 説明                                                                                                    |                     |
| 特定のページを表示したときにインターネットから自動的にダウンロードさ<br>れる、ActiveX コントロールや Javaアブレットです。これらは、ハード ディス<br>クの [Downloaded Program File] フォルダーに一時的に保存されま<br>す。 |                     |
| システム ファイルのクリーン アップ(S)                                                                                                    | ファイルの表示(V)          |
| <u>ディスク クリーンアップのしくみ</u>                                                                                                    |                     |
|                                                                                                    | ОК <i>キャンセル</i>     |

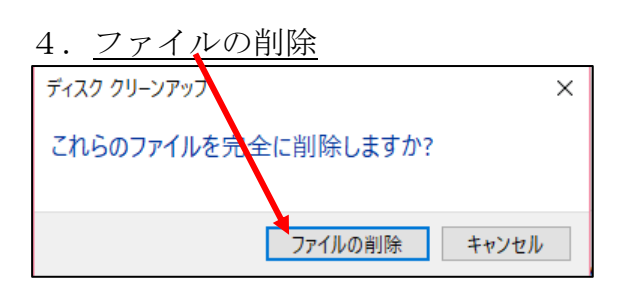

5. <u>クリーンアップが始まる</u> → 完了すると画面が消える → 完了です ディスク クリーンアップ × このコンとローターにある不要なファイルを整理しています。 ドライブ (C:)をクリーンアップ中 キャンセル クリーンアップ中: 縮小表示

この操作は、Windows 標準の大掃除ですが、フリーソフトでも、より機能の高いソフトが 有ります。

以上